#### tourokuhaishi2020b.dotx の記載要領

(1)包括登録に係る登録局廃止届出書様式の選択と初期設定

スタートメニュー(またはデスクトップ)の「電子申請サポートシステム」―「新規作成」フォルダに保存 されている様式の tourokuhaishi2020b.dotx を開きます。メニューの起動の仕方は、「各様式共通の記載要領」 を参照してください。

●「初期設定」タブ ―「初期設定」

最初に宛先通信局を選択してから、「廃止届出書として設定」として設定」が選ばれていることを確認してから「実行」ボタンをクリックします。

| _∮ ユーザーメニュー                                                          | _ |     | Х |
|----------------------------------------------------------------------|---|-----|---|
| 文書 35<br>tourokuhaishi2020b.dotx(様式) tourokuhaishi2020b.dotx(テンプレート) |   |     |   |
| 初期設定 データチェック・入力 テキスト その他                                             |   |     |   |
| 初期設定                                                                 |   |     |   |
| ◉ 廃止届出書として設定                                                         |   |     |   |
| 「初期設定」は入力を開始する前に一度だけ実行してください。<br>すでに入力されているものに対しては実行する必要はありません。      |   | 実行  |   |
|                                                                      |   | 閉じる | ] |
| Version 1.1.18                                                       |   |     |   |

警告が表示されたら確認して「はい」ボタンをクリックします。

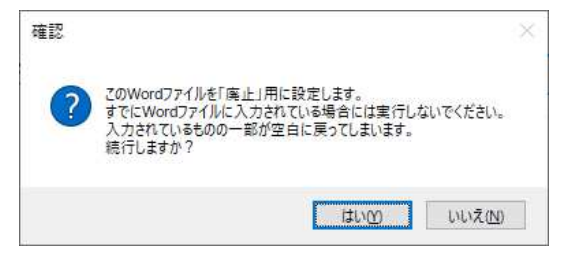

設定が終わったら次のダイアログボックスが表示されます。「OK」ボタンをクリックしてください。

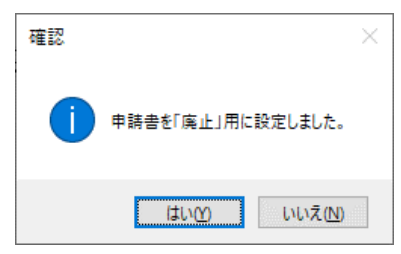

## (2) かがみの作成

| tourokuhaishi20200.dotx<br>包括                                                                                                    | 登録に係る無線局廃止届出書ま                    |
|----------------------------------------------------------------------------------------------------|-----------------------------------|
| 指定してください 殿<br>電波法第27条の29第1項の規定により、                                                                                                    | 令和 年 月 日 登録局を廃止したので、下記のとおり届け出ます。  |
| 1. 申請者                                                                                                    |                                   |
| 中 該者 法人・団体・個人の別<br>酸液像号<br>氏名フリガナ<br>氏名フリガナ<br>氏名フリガナ<br>代表者依和<br>アリガナ<br>代表者依和<br>代理人<br>郵復番号<br>代表者依和<br>アリガナ<br>氏名<br>アリガナ<br>氏名<br>アリガナ<br>氏名<br>アリガナ<br>氏名<br>アリガナ<br>氏名<br>アリガナ<br>氏名<br>アリガナ<br>氏名<br>アリガナ<br>代表者依和<br>ぞし、<br>秋夜番号<br>・<br>代表者依和<br>でし、<br>秋夜番号<br>・<br>代表者依和<br>アリガナ<br>氏名<br>の内湾に関する遠絶先>               の月<br>アリガナ | £D                                |
| Pras 7007                                                                                                    |                                   |
| 氏名 フリガナ                                                                                                    |                                   |
| <ul> <li>電話番号</li> <li>電子メールアドレス</li> <li>2. 登録局の廃止に係る事項</li> </ul>                                                                                                    |                                   |
| ① 廃止した年月日                                                                                                    | 年月日                               |
| ② 登録の番号                                                                                                    | 括K 第 号                            |
| ③ 無線設備の製造番号                                                                                                    | 廃止する無線設備の製造番号を記入、複数ある場合は列記        |
| ④ 適合表示無線設備の番号                                                                                                    | 廃止する無線設備の適合表示無線設備の番号を記入、複数ある場合は列記 |
| <ul> <li>              包括登録に係る全ての登録局<br/>を廃止したときは、その皆      </li> <li>             登録の年月日         </li> </ul>                                                                                                    | 全局廃止 □ (全局廃止の場合はここをチェック)          |
|                                                                                                    | + 7 0                             |

## ●かがみ

| 表題    | 「無線局廃止届出書」を選択します。   |
|-------|---------------------|
| 記入年月日 | 実行している日の年月日が入力されます。 |

#### 1. 届出者

復々代理人がある場合は、復代理人欄に復々代理人を記載してください。

# 2. 登録局の廃止に係る事項

| ① 廃止した年月日                   | 廃止した年月日を半角数字で入力します。廃止日は提出日以前の日付とします。     |
|-----------------------------|------------------------------------------|
|                             | 廃止後の届出となります。                             |
| <ol> <li>② 登録の番号</li> </ol> | 登録番号を登録状のとおりに入力します。プルダウンとフリー入力で構成します。    |
| ③ 無線設備の製造番号                 | 廃止する無線局の製造番号は、連続するものを「~」、複数の株の場合は「、」(全   |
|                             | 角句点)で入力し、同じ株数とします。                       |
|                             | 複数の株の場合の工事設計認証番号は、株数と同じ数を入力し、相関関係がわか     |
|                             | るようにします。                                 |
| ④ 包括登録に係るすべて                | 全局廃止の場合は、「全局廃止」をチェックしてください。全局廃止すると包括登    |
| の登録局を廃止したと                  | 録も失効します。包括登録の「全局廃止」は登録人住所(法人にあっては登記住所)の都 |
| きは、その旨                      | 道府県を管轄する地方総合通信局宛てとなります。                  |
| 免許の年月日                      | 登録の年月日を登録状のとおりに入力します。半角数字で年月日を入力します。     |

(3) データチェック

かがみと別紙の入力が完了したら、データチェックを実行してください。記載ミスを自動的にチェックし、 ミスがあればメッセージが出ます。

[エラー]は修正が必要です。 修正しないと先に進めません。

[警告]は確認のためのものです。修正等の必要ない場合もあります。先に進めることができます。

※データを修正したときは「クリア」をクリックし、再度データチェックを実行してください。

| .∮ データチェ | ック   | - |    | ×        |
|----------|------|---|----|----------|
| 🔽 かがみを   | チェック |   | クリ | <i>P</i> |
|          |      |   |    |          |
|          |      |   |    |          |
|          |      |   |    |          |
|          |      |   |    |          |
|          |      |   |    |          |
|          |      |   |    |          |
|          |      |   |    |          |
|          |      |   | 1  |          |

データチェックが完了したら、名前を付けて保存し、陸上無線協会へのメールに保存した Word 文書を添付 してお送りください。